## Enregistrement au micro avec Audacity

Branchez votre micro sur la prise adéquate : il doit y avoir un micro gravé à côté et elle est souvent rose.

Lancez Audacity et sélectionnez micro dans la liste en haut à droite.

Vous utiliserez ensuite les habituelles commandes d'un magnétophone (symboles normalisés) qui se trouvent sous forme de gros boutons ronds colorés en haut à gauche.

Lancez l'enregistrement, parlez, arrêtez.

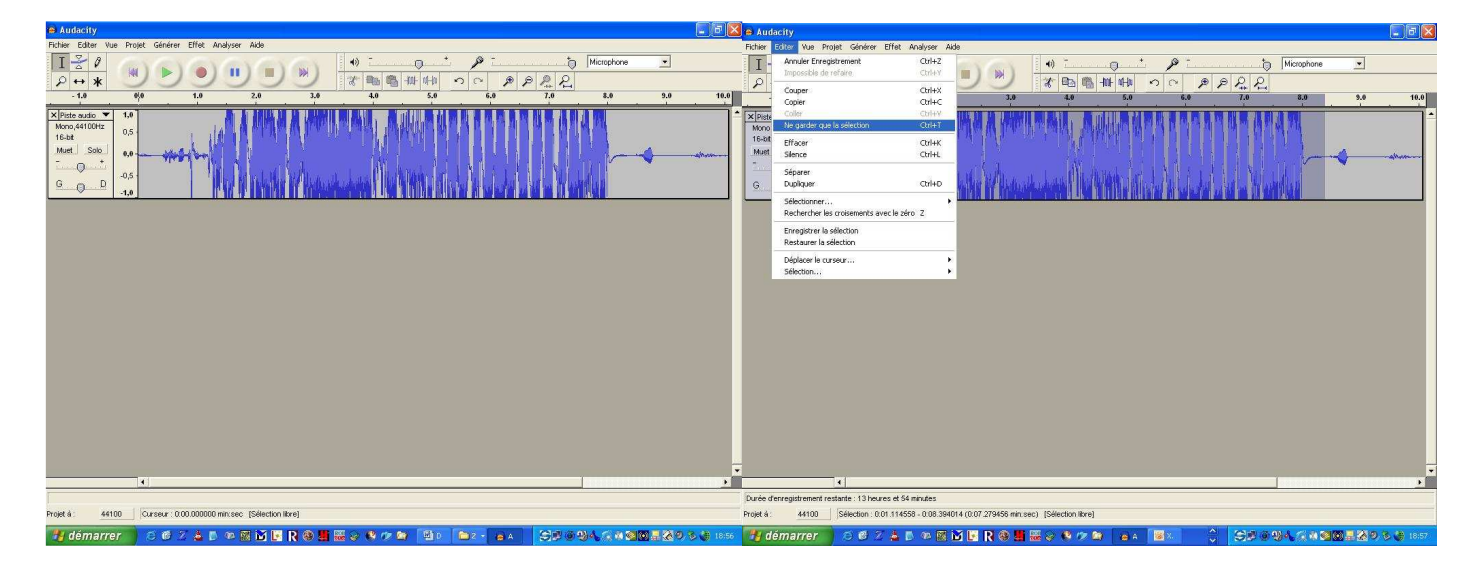

Ecoutez l'enregistrement, et avec la souris, sélectionnez la zone à conserver. Dans le menu éditer, cliquez sur Ne garder que la sélection.

Il est possible également de supprimer des morceaux à l'intérieur de la piste avec la commande Couper.

Pour un travail très fin, utilisez la loupe. Ainsi, vous pourrez intervenir sur une fraction de seconde d'enregistrement.

Lorsque vous êtes satisfaits du résultat, il ne reste qu'à enregistrer. Dans le menu Fichier, cliquez sur Exporter en WAV. Indiquez le chemin et le nom du fichier et validez.

| If Site We Trajk Griefer Effek Analyse Ads         Dorts-       Orthol         Dorts-       Orthol         State Properties Section On WWW.       Orthol         Digitation for RPD.       Orthol         Digitation for RPD.       Orthol                                                                                                    | Audacity                                      |                                                                                                    | l l         | 6    |
|----------------------------------------------------------------------------------------------------|-----------------------------------------------|----------------------------------------------------------------------------------------------------|-------------|------|
| Aboves Charles Control Control                                                                                                    | Editer Vue Projet Générer                     | Effet Analyser Aide                                                                                                    |             |      |
| variant of the pool of the second of the second of the sec                                                                                                    | ouveau                                        | Corl+N (i) / / Microphone                                                                                                    | •           |      |
| e pergener festels:<br>e pergener festels:<br>e pergene | uvrir                                         |                                                                                                    |             |      |
| nggraf k sport sus Colis<br>transformer (Source)<br>grafter conversion<br>grafter conversion                                                                                                    | ermer<br>vrenistrer le reviet                 |                                                                                                    |             | 46   |
| sone in Selection an Way<br>gone in Selection an Way<br>gone in Selection and Way<br>gone in Selection and Way<br>gene in Selection and Way<br>defendes in Selection<br>defendes in Selection<br>def                                                                                                    | registrer le projet sous                      |                                                                                                    | 9.0         | 10   |
| Importe Substance MPSL.         update: Come MPSL.         update: Substance MPSL.         update: Substance MPSL.                                                                                                    |                                               |                                                                                                    |             |      |
| advor some PR<br>spore i skalton e PR<br>spore i skalton e roku:<br>defer come Sy totks:<br>defer come Sy totks:                 | voorter en wav<br>voorter la célertion en WAV |                                                                                                    |             |      |
| spectra camera MP3<br>spectra camera SV2 MeS<br>spectra camera SV2 MeS<br>spectra                            | Aportor la selección en warm                  |                                                                                                    |             |      |
| paper a merce of a more of a model.                                                                                                    | xporter comme MP3                             |                                                                                                    |             |      |
| popular una Gogo tabis<br>paparta faladizione a cogo tabitati<br>materia faladizione<br>materia faladizione<br>materia faladizione<br>materia faladizione<br>paparta faladizione<br>materia faladizione<br>materia faladizi<br>materia faladizione<br>materia faladi   | xporter la selection en MP3                   | Data and Some starts of the dynamic for 1 N h 2 is \$1.5 is \$1.5 is |             |      |
| paper is a leader on an organization on a constraint of the second of the second                                                                                                    | Exporter comme Ogg Vorbis                     |                                                                                                    |             |      |
| Control Ben Market  Control  Control  Contro  Control  Control  Control  Control  Control  C                                                                                                    | Exporter la sélection en Ogg Vorbis           |                                                                                                    |             | _    |
| Ne Generges  Option  Cation  Control  Control  Contro                                                                                                    | Exporter les index                            |                                                                                                    |             |      |
|                                                                                                    | Préférences                                   | Qrl+P                                                                                                    |             |      |
| e d'arregionent restarte. 13 heures et 54 anuées<br>de d'arregionent restarte. 13 heures et 54 anuées                                                                                                    | De êtres                                      |                                                                                                    |             |      |
| el arreste de la protection de la protection de la protec                                                                                                    |                                               |                                                                                                    |             |      |
| 14 6 (100 Silectice 0.01 11 (559, 0.02 20401 / (0.07 270555 pin eac) (Silectice live)                                                                                                    | 4                                             | ures of 54 minutes                                                                                                    |             |      |
| er a                                                                                                    | et à : 44100 Sélection : 0                    | 1.01.114558 - 0.08.394014 (0.07.279456 min.sec) [Sélection libre]                                                                                                    |             |      |
|                                                                                                    | 🖌 démarrer 🔰 😂 🚳 💈                            | 2 🕹 🗈 🕫 🖬 🔚 🗑 🗑 🚟 😂 🕫 🤊 📾 🖕 🖷 👘 🔶 🔶 🗇 🖉 이 🖓 🗛 👘 📾 🖉                                                                                                    | S C S 🗄 🖓 🖥 | # 18 |

De la même façon, on peut enregistrer n'importe quelle source sonore (disque, K7, ...) en raccordant le lecteur à l'entrée ligne de la carte son (fiche généralement bleue) et en sélectionnant Line-In au lieu de Microphone au début du travail. On obtient alors 2 pistes stéréo.